# Configurar o CUCM para conexão IPsec entre nós

# Contents

Introduction Prerequisites Requirements Componentes Utilizados Configurar Visão geral sobre a configuração Verificar a conectividade IPsec Verificar Certificados IPsec Baixar Certificado Raiz IPsec do Assinante Carregar Certificado Raiz IPsec do Assinante para o Publicador Configurar Diretiva IPsec Verificar Troubleshoot Informações Relacionadas

## Introduction

Este documento descreve como estabelecer a conectividade IPsec entre os nós do Cisco Unified Communications Manager (CUCM) em um cluster.

Note: Por padrão, a conexão IPsec entre os nós CUCM está desabilitada.

# Prerequisites

## Requirements

A Cisco recomenda que você tenha conhecimento do CUCM.

## **Componentes Utilizados**

As informações neste documento são baseadas no CUCM Versão 10.5(1).

The information in this document was created from the devices in a specific lab environment. All of the devices used in this document started with a cleared (default) configuration. If your network is live, make sure that you understand the potential impact of any command.

# Configurar

Use as informações descritas nesta seção para configurar o CUCM e estabelecer a conectividade IPsec entre os nós em um cluster.

## Visão geral sobre a configuração

Estas são as etapas envolvidas neste procedimento, cada uma das quais é detalhada nas seções a seguir:

- 1. Verifique a conectividade IPsec entre os nós.
- 2. Verifique os certificados IPsec.
- 3. Baixe os certificados raiz IPsec do nó Assinante.
- 4. Carregue o certificado raiz IPsec do nó Assinante para o nó Publicador.
- 5. Configure a política IPsec.

#### Verificar a conectividade IPsec

Conclua estas etapas para verificar a conectividade IPsec entre os nós:

- 1. Faça login na página de administração do sistema operacional (SO) do servidor CUCM.
- 2. Navegue até **Serviços > Ping**.
- 3. Especifique o endereço IP do nó remoto.

4. Marque a caixa de seleção **Validate IPsec** e clique em **Ping**. Se não houver conectividade IPsec, você verá resultados semelhantes a este:

| Ping Configuration                                                                                                    |              |  |  |  |  |
|----------------------------------------------------------------------------------------------------|--------------|--|--|--|--|
| Ping                                                                                                    |              |  |  |  |  |
| Status<br>Status: Ready                                                                                                    |              |  |  |  |  |
| Ping Settings                                                                                                    |              |  |  |  |  |
| Hostname or IP Address*                                                                                                    | 10.106.110.8 |  |  |  |  |
| Ping Interval*                                                                                                    | 1.0          |  |  |  |  |
| Packet Size*                                                                                                    | 56           |  |  |  |  |
| Ping Iterations                                                                                                    | 1            |  |  |  |  |
| Validate IPSec                                                                                                    |              |  |  |  |  |
| Ping Results                                                                                                    |              |  |  |  |  |
| IPSec connection failed<br>Reasons :<br>a)No IPSec Policy on 10.106.110.8<br>b)Invalid Certificates IPSec connection failed<br>Reasons :<br>a)No IPSec Policy on 10.106.110.8<br>b)Invalid Certificates |              |  |  |  |  |

## Verificar Certificados IPsec

Conclua estas etapas para verificar os certificados IPsec:

- 1. Efetue login na página OS Administration.
- 2. Navegue até Segurança > Gerenciamento de certificado.
- 3. Procure os certificados IPsec (faça logon nos nós Publicador e Assinante separadamente).

**Note**: O certificado IPSec do nó do assinante geralmente não pode ser exibido no nó do Publicador; no entanto, você pode ver os certificados IPsec do nó Publicador em todos os nós do Assinante como um certificado IPsec-Trust.

Para habilitar a conectividade IPsec, você deve ter um certificado IPsec de um nó definido como um certificado **ipsec-trust** no outro nó:

|                           |                          | PUB                        | LISHER                   |                          |                          |                                                                  |
|---------------------------|--------------------------|----------------------------|--------------------------|--------------------------|--------------------------|------------------------------------------------------------------|
| Certificate List (1       | - 2 of 2)                |                            |                          |                          |                          | Rows p                                                           |
| Find Certificate List whe | re Certificate 👻         | begins with 🔫 ipse         | ec                       | Find Clear Filter        | 4 =                      |                                                                  |
| Certificate *             | Common Name              | Туре                       | Distribution             | Issued By                | Expiration               | Description                                                      |
| ipsec<br>ipsec-trust      | cucm912pub<br>cucm912pub | Self-signed<br>Self-signed | cucm912pub<br>cucm912pub | cuem912pub<br>cuem912pub | 03/20/2019<br>03/20/2019 | Self-signed certificate generated by system<br>Trust Certificate |
| Generate Self-signed      | Root certificates        | Certificate chain          | Download CTL Ge          | nerate CSR Downk         | ad CSR_                  |                                                                  |
|                           |                          | SUB                        | SCRIBER                  |                          |                          |                                                                  |
| Certificate List (.       | 1 - 2 of 2)              |                            |                          |                          |                          | Rows                                                             |
| Find Certificate List wh  | ere Certificate -        | begins with 🛛 🚽 ip         | 88C                      | Find Clear Filter        | ÷ =                      |                                                                  |
| Certificate *             | Common Name              | Туре                       | Distribution             | Issued By                | Expiration               | Description                                                      |
| ipsec                     | cucm10sub                | Self-signed                | cucm10sub                | cucm10sub                | 12/14/2019               | Self-signed certificate generated by system                      |
| ipsec-trust               | cucm912pub               | Self-signed                | oucm912pub               | cucm912pub               | 03/20/2019               | Trust Certificate                                                |
| Generate Self-signe       | d Upload Certificate     | /Certificate chain         | Generate CSR             |                          |                          |                                                                  |

## Baixar Certificado Raiz IPsec do Assinante

Conclua estas etapas para baixar o certificado raiz IPsec do nó do Assinante:

- 1. Efetue login na página OS Administration do nó Subscriber.
- 2. Navegue até Segurança > Gerenciamento de certificado.
- 3. Abra o certificado raiz IPsec e baixe-o no formato .pem:

|                                                                                                    |                     | SUB              | SCRIBER      |                   |            |                                             |
|----------------------------------------------------------------------------------------------------|---------------------|------------------|--------------|-------------------|------------|---------------------------------------------|
| Certificate List                                                                                               | (1 - 2 of 2)        | 000              | SCHOLIN      |                   |            | Roy                                         |
| Find Certificate List                                                                                          | where Certificate - | begins with 👻 ip | 880          | Find Clear Filter | 4 =        |                                             |
| Certificate                                                                                                    | Common Name         | Туре             | Distribution | Essued By         | Expiration | Description                                 |
| ipsec                                                                                                    | cucm10sub           | Self-signed      | cucm10sub    | cucm10sub         | 12/14/2019 | Self-signed certificate generated by system |
| the second second second second second second second second second second second second second second second s | cuera912pulp        | Self-signed      | cucm912pub   | cucm912pub        | 03/20/2019 | Trust Certificate                           |

| Certificate Details for cucm10sub, ipsec                                                                                                    |  |  |  |  |  |
|----------------------------------------------------------------------------------------------------|--|--|--|--|--|
| Regenerate 🛐 Generate CSR 👔 Download .PEM File 🛐 Download .DER File                                                                                                    |  |  |  |  |  |
| Status<br>Status: Ready                                                                                                    |  |  |  |  |  |
| Certificate Settings                                                                                                    |  |  |  |  |  |
| File Name   ipsec.pem     Certificate Purpose   ipsec     Certificate Type   certs     Certificate Group   product-cpi     Description(friendly name)   Self-signed certificate generated by system                                                                                                    |  |  |  |  |  |
| Certificate File Data      Certificate File Data     Image: Certificate File Data     Image: Certificate File Data     Image: Certificate File Data     Image: Certificate File Data     Image: Certificate File Data     Image: Certificate File Data     Image: Certificate File Data     Image: Certificate File Data     Image: Certificate File Data     Image: Certificate File Data     Serial Number: 6B71952138766EF415EFE831AEB5F943     SignatureAlgorithm: SHA1withRSA (1.2.840.113549.1.1.5)     Issuer Name: L=blr, ST=karnataka, CN=cucm10sub, OU=cucm, O=cisco, C=IN     Validity From: Mon Dec 15 23:26:27 IST 2014     To:   Sat Dec 14 23:26:26 IST 2019     Subject Name: L=blr, ST=karnataka, CN=cucm10sub, OU=cucm, O=cisco, C=IN     Key: RSA (1.2.840.113549.1.1.1)     Key value:     30818902818100a376b6ad7825abe3069a421538c851a32d815321de77791985f99f2f9a     4b695016352b98cc72b26461cc629d0d2b35fc774d20fa13ae6c476164b7ccca82eb73034     7b6ad7e5069d732468f501ba53a018f9bbe422f6c76a4e4023fbad9bcf2f7d122cbe681375     feb7adb41068344a97a4f9b224180c6f8b223f75194ec7d987b0203010001     Extensions: 3 present   Image: mage: mage: mage: mage: mage: mage: mage: mage: mage: mage: mage: mage: mage: mage: mage: mage: mage: mage: mage: mage: mage: mage: mage: mage: mage: mage: mage: mage: mage: mage: mage: mage |  |  |  |  |  |
| Regenerate Generate CSR Download .PEM File Download .DER File                                                                                                    |  |  |  |  |  |
| Close                                                                                                    |  |  |  |  |  |

## Carregar Certificado Raiz IPsec do Assinante para o Publicador

Conclua estas etapas para carregar o certificado raiz IPsec do nó Assinante para o nó Publicador:

- 1. Efetue login na página OS Administration do nó Publisher.
- 2. Navegue até Segurança > Gerenciamento de certificado.
- 3. Clique em **Carregar certificado/cadeia de certificados** e carregue o certificado raiz IPsec do nó do assinante como um certificado **ipsec-trust**:

| Show - Settings - Security -                                                        | Software Upgrades - Services - Help -                                                                     |
|-------------------------------------------------------------------------------------|----------------------------------------------------------------------------------------------------|
| Certificate List                                                                    |                                                                                                    |
| Generate Self-signed                                                                | ad Certificate/Certificate chain 🔋 Download CTL 🔋 Generate CSR 🔋 Download CSR                             |
| Status-                                                                             | 🥑 Upload Certificate/Certificate chain - Mozilla Firefox 📃 💷                                              |
| i 2 records found                                                                   | https://10.106.122.155/cmplatform/certificateUpload.do                                                    |
|                                                                                     | Upload Certificate/Certificate chain                                                                      |
| Certificate List (1 - 2 of 2,                                                       | Upload The Close                                                                                          |
| Find Certificate List where Certi                                                   |                                                                                                    |
| Certificate Common Name<br>ipsec <u>cucm912pub</u><br>ipsec-trust <u>cucm912pub</u> | Status<br>Warning: Uploading a cluster-wide certificate will distribute it to all servers in this cluster |
| Generate Self-signed Uplo                                                           | Upload Certificate/Certificate chain                                                                      |
|                                                                                     | Certificate Purpose* ipsec-trust                                                                          |
|                                                                                     | Upload File Browse_ ipsec.pem                                                                             |
|                                                                                     | Upload Close                                                                                              |
|                                                                                     | (i) *- indicates required item.                                                                           |

4. Após carregar o certificado, verifique se o certificado raiz IPsec do nó do assinante aparece conforme mostrado:

| Certificate List      | (1 - 3 of 3)        |                    |              |                   |            | Rows                                        |
|-----------------------|---------------------|--------------------|--------------|-------------------|------------|---------------------------------------------|
| Find Certificate List | where Certificate + | begins with 🛛 🗸 ip | 99C          | Find Clear Filter | 4 =        |                                             |
| Certificate *         | Common Name         | Туре               | Distribution | Issued By         | Expiration | Description                                 |
| psec                  | cucm912pub          | Self-signed        | cucm912pub   | cucm912pub        | 03/20/2019 | Self-signed certificate generated by system |
| ipsec-trust           | cucm10sub           | Self-signed        | cucm10sub    | cucm10sub         | 12/14/2019 | Signed Certificate                          |
| insec-trust           | cucm912pub          | Self-signed        | cucm912pub   | cuam912pub        | 03/20/2019 | Trust Certificate                           |

**Note**: Se for necessário habilitar a conectividade IPsec entre vários nós em um cluster, você deverá baixar os certificados raiz IPsec para esses nós também e carregá-los no nó do Publicador por meio do mesmo procedimento.

#### **Configurar Diretiva IPsec**

Conclua estas etapas para configurar a política IPsec:

- 1. Efetue login na página OS Administration do Publisher e dos nós Subscriber separadamente.
- 2. Navegue até Segurança > Configuração de IPSEC.
- 3. Use estas informações para configurar o IP e os detalhes do certificado:

PUBLISHER : 10.106.122.155 & cucm912pub.pem SUBSCRIBER: 10.106.122.15 & cucm10sub.pem

| * | * | * | * | * |
|---|---|---|---|---|
|   |   |   |   |   |

| how • Settings • Se    | curty · Software Upgrades · Services · He | alp with | Show w Settings w Se             | curity • Software Upgrades • Services •  | Help ¥ |
|------------------------|-------------------------------------------|----------|----------------------------------|------------------------------------------|--------|
| PSEC Policy Configu    | ration PUBLISHER                          |          | <b>IPSEC Policy Configur</b>     | ration SUBSCRIBER                        |        |
| Save                   |                                           |          | Save                             |                                          |        |
| The system is in non   | -FIPS Mode                                |          | The system is in non-            | -FIPS Node                               |        |
| IPSEC Policy Details   |                                           |          | IPSEC Policy Details             |                                          |        |
| Policy Group Name *    | ToSi (bstriber                            |          | Policy Group Name*               | ToPublisher<br>ToPublisher<br>Centricate |        |
| Policy Name*           | TaS in                                    |          | Policy Name*                     |                                          |        |
| Authentication Method* | Certificate                               |          | Authentication Method*           |                                          |        |
| reshared Key           |                                           |          | Preshared Key                    |                                          |        |
| Peer Type*             | Different                                 |          | Parent Types                     | Different                                | -      |
| Certificate Name*      | cucm10sub.pem                             |          | Certificate Name <sup>3</sup>    | puom912pub.pem                           |        |
| Destination Address *  | 10.106.122.159                            |          | Destination Address*             | 10.105.122.155                           |        |
| Destination Port*      | ANY                                       |          | Destination Port*                | ANY                                      |        |
| Source Address*        | 10.106.122.155                            |          | Source Address*                  | 10.105.122.159                           |        |
| Source Port*           | ANY                                       |          | Source Port*                     | ANY                                      |        |
| Aode *                 | Transport                                 |          | Hode*                            | Transport                                | -      |
| kemote Port*           | 500                                       |          | Remote Part <sup>a</sup>         | 500                                      |        |
| Protocol *             | TCP                                       |          | Protocol®                        | TCP                                      |        |
| Encryption Algorithm*  | 3069                                      |          | Encryption Algorithm*            | 3DE5                                     |        |
| lash Algorithm *       | SHA1                                      | -        | Hash Algorithm*                  | SHA1                                     |        |
| ESP Algorithm*         | A65 128                                   | -        | ESP Algorithm *                  | AES 128                                  | -      |
| hase 1 DH Group-       |                                           |          | -Phase 1 DH Group-               |                                          |        |
| hass One Life Time*    | 3600                                      |          | Phase One Life Time <sup>®</sup> | 3600                                     |        |
| Phase One DH 4         | Group 2                                   | •        | Phase One DH*                    | Group 2                                  | •      |
| hase 2 DH Group—       |                                           |          | -Phase 2 DH Group-               |                                          |        |
| Phase Two Life Time*   | 3600                                      |          | Phase Two Life Time*             | 9600                                     |        |
| Phase Two DH *         | Group 2                                   | •        | Phase Two DH*                    | Group 2                                  | •      |
| IPSEC Policy Configu   | ration                                    |          | - IPSEC Policy Configu           | ration                                   |        |
| in sectroncy coningu   |                                           |          |                                  |                                          |        |

# Verificar

Conclua estas etapas para verificar se sua configuração funciona e se a conectividade IPsec entre os nós está estabelecida:

- 1. Faça login na Administração do SO do servidor CUCM.
- 2. Navegue até Serviços > Ping.
- 3. Especifique o endereço IP do nó remoto.
- 4. Marque a caixa de seleção Validate IPsec e clique em Ping.

Se a conectividade IPsec tiver sido estabelecida, você verá uma mensagem semelhante a esta:

| Show - Settings - Secu                                  | rity ▼ Software Upgrades ▼ Services ▼ Help ▼                       |  |  |  |  |  |
|---------------------------------------------------------|--------------------------------------------------------------------|--|--|--|--|--|
| Ping Configuration                                      |                                                                    |  |  |  |  |  |
| Ping Ping                                               |                                                                    |  |  |  |  |  |
| Status                                                  |                                                                    |  |  |  |  |  |
| i Status: Ready                                         |                                                                    |  |  |  |  |  |
| Ping Settings                                           |                                                                    |  |  |  |  |  |
| Hostname or IP Address*                                 | 10.106.122.159                                                     |  |  |  |  |  |
| Ping Interval*                                          | 1.0                                                                |  |  |  |  |  |
| Packet Size*                                            | 56                                                                 |  |  |  |  |  |
| Ping Iterations                                         | 1 •                                                                |  |  |  |  |  |
| Validate IPSec                                          |                                                                    |  |  |  |  |  |
| - Ping Results                                          |                                                                    |  |  |  |  |  |
| Successfully validated IPS<br>connection to 10.106.122. | ec connection to 10.106.122.159Successfully validated IPSec<br>159 |  |  |  |  |  |
|                                                         |                                                                    |  |  |  |  |  |
|                                                         | .A.                                                                |  |  |  |  |  |
| Ping                                                    |                                                                    |  |  |  |  |  |

## Troubleshoot

Atualmente, não existem informações disponíveis específicas sobre Troubleshooting para esta configuração.

# Informações Relacionadas

- Guia de Administração do Sistema Operacional Cisco Unified Communications, Versão 8.6(1)
  Configuração de uma Nova Política IPsec
- Suporte Técnico e Documentação Cisco Systems